**赵国卫** 2006-11-17 发表

## iNode进行自动更新系统补丁时提示"补丁检查失败"问题的解决方法

在使用iNode客户端进行Windows xp系统补丁自动更新时,提示"补丁检查失败"。可以采用如下解决办法:

1. 查看"添加删除程序"中, WSUS客户端插件是否正确安装。

2. 在进行补丁检查的时候,用ping命令测试与WSUS服务器之间的连通性,确保与WSUS服务器之间路由可达。

3. 察看下发的隔离ACL是否正确。确保隔离ACL中允许到达WSUS服务器的ACL条目已生效。